## Crearea unui dicționar explicativ

Unealta **Glossary** permite să se creeze un dicționar al termenilor de specialitate din curs. Pe site-ul de față găsiți un mic exemplu de astfel de dicționar. În dreptul fiecărui termen afișat se găsește o explicație concisă, iar dacă faceți click pe termenul respectiv apare o mică fereastră care conține explicația detaliată. Pentru a adăuga un nou termen la acest dicționar, procedați astfel:

In meniul situat în coloana din stânga a paginii selectați rubrica Glossary și apare cadrul cu acest nume;

Ia partea superioară a cadrului Glossary faceți click pe link-ul Add. Apare cadrul Add Glossary Term care conține editorul noului termen;

In câmpul de text Term introduceți noul termen. Acesta este recomandabil să fie scris respectând regulile din dicționare: substantivele în cazul nominativ singular, verbele la infinitiv. Numele proprii încep cu majusculă iar toți ceilalți termeni cu literă mică. Termenul poate fi nu numai un cuvânt, ci şi o sintagmă (de exemplu: curs generic); In aria de text Short Description se introduce o explicare scurtă, care va apare în dicționar în dreptul termenului respectiv;

In editorul de text situat dedesubt, se introduce explicația amplă, care va apare în fereastra de navigator care se deschide când se face click pe termenul din dicționar. Această explicație poate avea toate caracteristicile unei pagini web normale: poate conține link-uri către alte pagini, poate conține imagini sau fișiere flash etc. ATENȚIE: la editarea acestui text explicativ utilizați numai literele alfabetului englez, fără diacritice!

Când s-a terminat editarea, apăsați butonul Add Term. Veți constata că termenul nou introdus a fost adăugat la dicționar în poziția sa corectă, în ordinea alfabetică. Unealta **Glossary** permite și editarea termenilor deja introduși, sau eliminarea unor termeni.